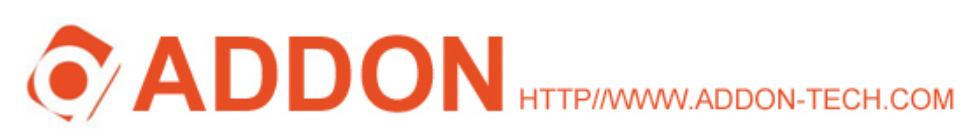

# ADDON GWAR3000 V2.0 11g /54Mbps ADSL Wireless Router Quick Installation Guide

## **Package Contents**

- 1 x ADSL Ethernet or Wireless Gateway
- 1 x Detachable antenna (Wireless models)
- 1 x 12V/1A DC Power Adapter
- 1 x Quick Installation Guide

- 1 x CD-ROM (with Manual and USB driver)
- 1 x Ethernet (RJ-45) cable
- 1 x telephone (RJ-11) cable

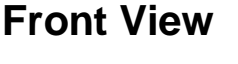

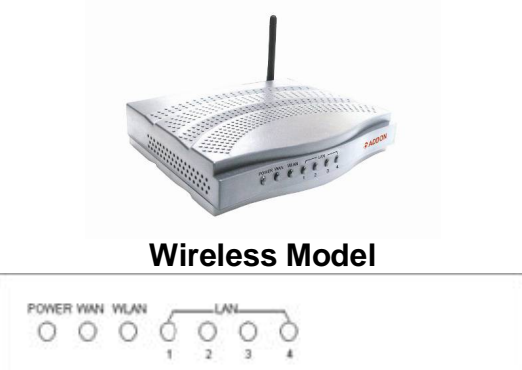

(4 Ports Wireless Gateway)

**POWER:** The LED stays lighted to indicate the system is power on properly.

**WAN:** This LED is lighted when the WAN connection is established and flashes when the WAN port is sending/receiving data.

**WLAN:** This LED is lighted when a wireless link is established and flashes when the data is sending/receiving via wireless. (Wireless models)

**LAN:** The LED is lighted when a connection is established to LAN port and flashes when LAN port is sending/receiving data. (The number of LAN ports depends on your model.)

## **Before You Start**

Proper placement of your Gateway is important to improve your network performance. The figure below is a rough overview of the connection. Especially, in order to ensure the best performance of your wireless network, keep the following tips in mind to choose the location of your wireless gateway.

- Place the Gateway on a flat, stable surface.
- Keep the device clear from metal obstructions and away from direct sunlight.
- Do not place objects or components on top of the Gateway.
- Keep the Gateway away from transformers, heavy-duty motors, fluorescent lights, microwave ovens, refrigerators and other industrial equipments to

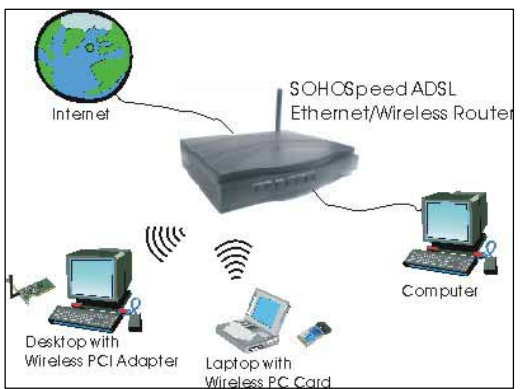

refrigerators and other industrial equipments to prevent signal loss.

- Locate the Gateway in a central area as possible to provide better coverage for all wireless clients.
- Locate the Gateway as high as possible, wireless devices work best in a line-of-sight situation.
- Metallic-based UV window tint can affect wireless performance. Do not place the Gateway next to a tinted window.
- Make sure the antenna is pointing up at all times.

## **Rear View and Hardware Connection**

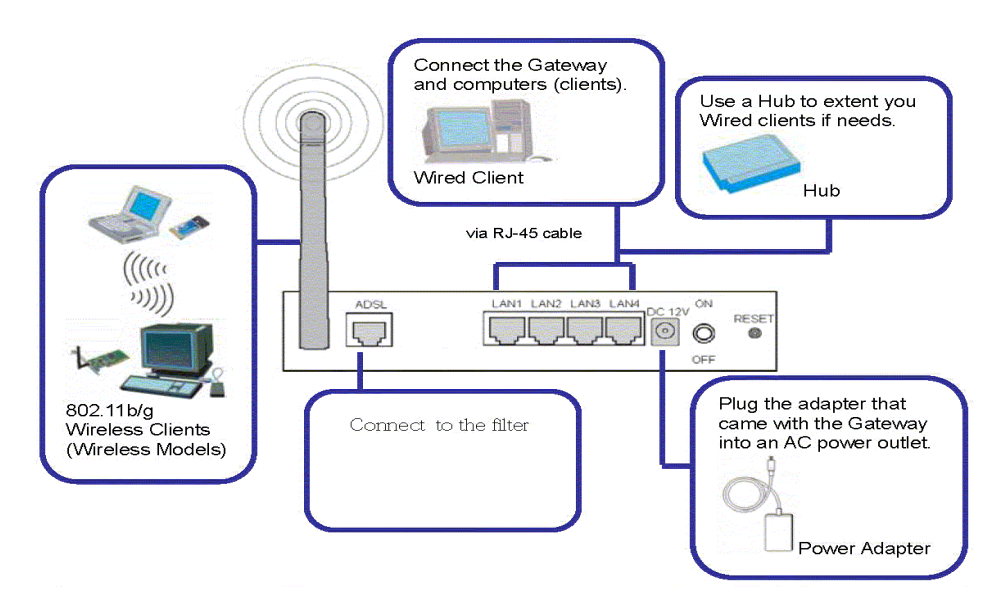

## **Configuring your router**

#### A: Through ADDON Quick Installation Wizard

- 1. you can find the ADDON Quick Installation Wizard on the installation CD
- 2. install the ADDON Quick Installation Wizard and double click the ADDON icon on you desktop

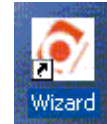

3. Enter the USERNAME and PASSWORD given by your ISP (you can also enter the encryption key in 10 digits format).

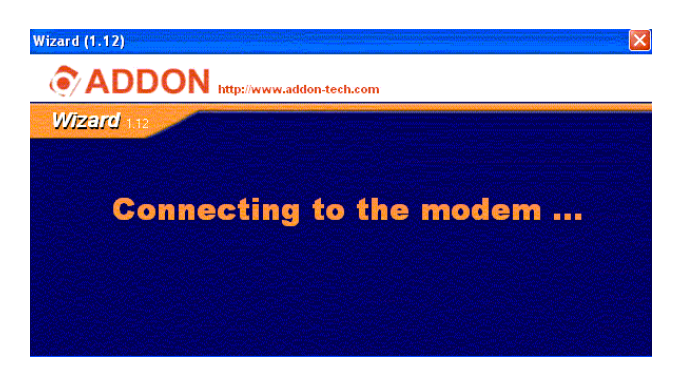

4. Press 'Save and Exit' to save the change and exit the program. You should be able to surf the internet after the ADSL router restarted.

| Wizard (1.12)                                                     |                                                                                      |                                          |
|-------------------------------------------------------------------|--------------------------------------------------------------------------------------|------------------------------------------|
| ADDON http://www.addo                                             | n-tech.com                                                                           |                                          |
| Wizard 112                                                        |                                                                                      |                                          |
| Connection type : PPPoA ISP User Name :<br>VPI : 0 ISP Password : | YOUR_USERNAME                                                                        | Enter the USERNAME<br>and PASSWORD given |
| VCI : 38 Confirmed Password :<br>Idle Time :                      | Description         Participation           0         secs (0=always on line)        | by your ISP                              |
| WLAN Encryption Key :                                             | 1234ABCDEF 64bit/WEP<br>Enter 10 hexadecimal digits, 0~9 A~F. Blank is WEP Disable.) |                                          |
|                                                                   | Save and Exit Exit                                                                   |                                          |

#### **B: Through Web Browser**

1 Launch a Web browser. If you are using a proxy server, disable it temporarily so that you can open the configuration page. Type **192.168.1.1** in the location or address line of your Web browser to access the Configuration Utility.

| 🖻 >Log In - Microsoft Interne |        |         |              |  |
|-------------------------------|--------|---------|--------------|--|
| File                          | Edit   | View    | Favorites    |  |
| ¢۵ в                          | Back 🔻 | ⇒ ,     | 🗵 🕄          |  |
| Addre                         | ss 🧳   | http:// | 192.168.1.1/ |  |

Open your web browser and type the address **192.168.1.1** into the URL address field and then press **Enter** or **Return** key. The login screen will appear.

2 The login dialog window will appear. This device's default user name is **Admin** (case sensitive) and password is **Admin** (case sensitive).

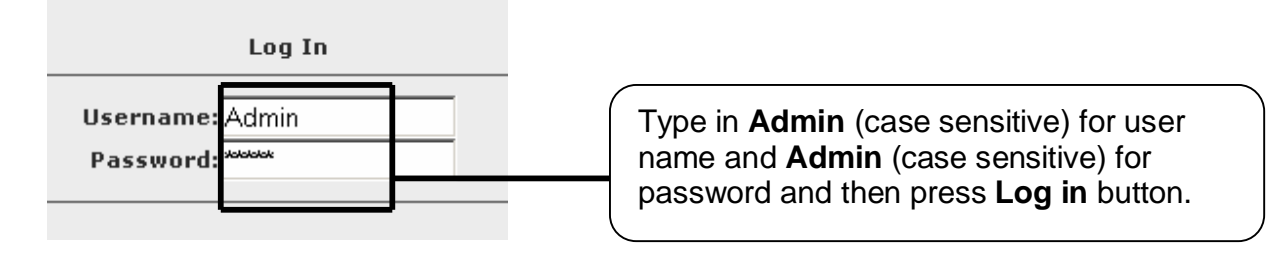

3 This first screen that appears is Home screen. The basic layout of the Home page consists of a page selection list across the top of the browser window. The footer displays gateway status, connection information, and other useful information.

|                                             | HOME                                                             | SETUP               | ADVANCED                | WIRELESS                                              | TOOLS                                    | STATUS                             | HELP      |                         |              |
|---------------------------------------------|------------------------------------------------------------------|---------------------|-------------------------|-------------------------------------------------------|------------------------------------------|------------------------------------|-----------|-------------------------|--------------|
| LAN Setup<br>LAN Configuration              | The Setu                                                         | p section al        | lows you to a           | reste new conn                                        | <b>Setup</b><br>ections, ed              | lit existing c                     | onnectior | ns, and configure other |              |
| Ethernet Switch<br>Firewall/NAT<br>Services | basic set                                                        | .ings.<br>          |                         |                                                       | AN Setup                                 | (                                  | Tosc      |                         |              |
| WAN Setup<br>New Connection                 |                                                                  | LAN<br>Conf<br>Ethe | iguration<br>met Switch | Select to assig<br>LAN IP address<br>Select to config | n physic Li<br>s, LAN DHC<br>gure ethern | interfaces<br>Server.<br>et switci | with a    | a basic configur        | ation,<br>en |
| Modem Q                                     | WAN Setup<br>New Connection Select to configure a new connection |                     |                         |                                                       |                                          |                                    | 1.        |                         |              |
| Log Out                                     |                                                                  | Mode                | em                      | Select to setup                                       | your mod                                 | em.                                |           |                         |              |

| PPPoA Connection Setup Name: Connection1 Type: PPPoA   Options:  NAT  Firewall VLAN ID:                                                                                                    | Sharing: Disable 💌<br>riority Bits: 0 💌                                                                                                    | In order to be able to<br>the internet, you mu                                                                                                    |
|----------------------------------------------------------------------------------------------------|----------------------------------------------------------------------------------------------------|----------------------------------------------------------------------------------------------------|
| PPP Settings Encapsulation: OLLCO VC Username: Username Password: Secs Keep Alive: 10 min Authentication: OAuto OCHAP OPAP MTU: 1492 bytes On Demand: Default Gateway:  PPP Unnumbered: LAN: LAN group  PPP Unnumbered: LAN: LAN group  r't start with a numeral. App | PVC Settings           PVC:         New Y           VPI:         0           VCI:         38           QoS:         UBR Y           PCR:         0           cps         csc           SCR:         0           cps         cells           CDVT:         0           usecs         0 | Osername and rassby your ISP (if no Fgiven, please leave iThe connection protalready been set to I(Type = PPPoA, VFVCI=38, Encapsulanot sure, contact yomore information |

#### Important:

After click 'Apply' you must go the system command page to save all settings. (Tools  $\rightarrow$  System command  $\rightarrow$  Save all)

5 Setup wireless Encryption

To setup wireless encryption you need to go to wireless security Page. (Home  $\rightarrow$  Wireless  $\rightarrow$  Security)

|               | HOME SETUP ADVANCE <u>Wireless</u> tupls status help                                                                                                |                            |
|---------------|----------------------------------------------------------------------------------------------------|----------------------------|
| Setup         | Wireless Security                                                                                                    |                            |
| Configuration |                                                                                                    |                            |
| Security      |                                                                                                    |                            |
| Management    |                                                                                                    | Enable WEP function        |
| Log Out       |                                                                                                    | first and then select and  |
|               |                                                                                                    | first, and then select and |
|               | Authentication Type: Open                                                                                                    | enter the encryption key   |
|               | Colost Encryption Kay Cipher                                                                                                    | Click apply to enable      |
|               | 12 34 56 AB EF 64 bits                                                                                                    |                            |
|               | O 64 bits 💌                                                                                                    | the security function.     |
|               | O 64 bits 💌                                                                                                    |                            |
|               | O 64 bits 💌                                                                                                    |                            |
|               | Enter 10, 26, or 58 hexadecimal digits for 64, 128 or 256 bit<br>Encryption Keys respectively. e.g., AA AA AA AA AA for a key length<br>of 64 bits. |                            |
|               | Note: you must <u>Restart Access Point</u> for Wireless changes to take effect. Apply Cancel                                                        |                            |

### Important:

You must restart access point for wireless changes to take effect. (Home  $\rightarrow$  Tools  $\rightarrow$  System commands  $\rightarrow$  Restart access point)

4